## **FICHE PRATIQUE**

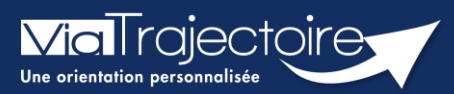

### Débloquer un compte utilisateur

Lorsqu'un professionnel de votre structure a bloqué son compte, après plusieurs tentatives de connexion avec un couple identifiant/mot de passe erroné : il est possible, en tant que référent structure ou unité, de débloquer le compte. Une fois cette démarche effectuée, l'utilisateur pourra de nouveau se connecter avec son identifiant et mot de passe habituel.

Cette fiche pratique vous indique la marche à suivre pour débloquer un compte ViaTrajectoire.

| 1 Accéder au compte bloqué                                                                                          | ADMINISTRATION                                                                                           |
|----------------------------------------------------------------------------------------------------|----------------------------------------------------------------------------------------------------|
| <ol> <li>Cliquez sur ADMINISTRATION dans le menu déroulant</li> <li>Cliquez sur Comptes et Habilitations</li> </ol> | Annuaires<br>Etablissements<br>Guichets uniques d'admission<br>Unités<br>Gérer le planning de mes unités |
|                                                                                                    | Utilisateurs                                                                                             |
| 3. Cliquez sur <b>Rechercher un utilisateur</b>                                                                     | Comptes et Habilitations                                                                                 |

### 3. Cliquez sur Rechercher un utilisateur

#### - + Rechercher un utilisateur

4. Indiquez le Nom/Prénom, Nom d'utilisateur ou adresse mail et cliquez sur Rechercher

| Filtrer par u | tilisateur                  |  |
|---------------|-----------------------------|--|
| Nom           |                             |  |
| Prénom        |                             |  |
| Nom           | mailfictif@hopitalfictif.fr |  |
| Mail          |                             |  |
|               |                             |  |

# 2 Débloquer le compte

1. Une fois sur le compte concerné, cliquez sur le cadenas

|    |                       | Infirmier                                                   | mailfictif@hopitalfictif.fr               | ¥⁄ 📌 |
|----|-----------------------|-------------------------------------------------------------|-------------------------------------------|------|
| 2. | Cliquez sur <b>OK</b> |                                                             |                                           |      |
|    |                       | vtformation.sante-ra.fr in<br>Etes-vous sûr de vouloir débl | dique<br>loquer ce compte ?<br>OK Annuler |      |

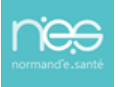